# Configurar FMC SSO con Azure como proveedor de identidad

# Contenido

Introducción **Prerequisites** Requirements **Componentes Utilizados Antecedentes** Configuración de IdP Configuración SP SAML en FMC Limitaciones y advertencias Configurar Configuración en el proveedor de identidad Configuración en Firepower Management Center Configuración avanzada - RBAC con Azure Verificación **Troubleshoot** Registros SAML del explorador Registros SAML de FMC

# Introducción

Este documento describe cómo configurar Firepower Management Center (FMC) Single Sign-On (SSO) con Azure como proveedor de identidad (idP).

El lenguaje de marcado de aserción de seguridad (SAML) es el protocolo subyacente que hace posible el SSO. Una empresa mantiene una única página de inicio de sesión, detrás de la cual hay un almacén de identidades y varias reglas de autenticación. Puede configurar fácilmente cualquier aplicación web que soporte SAML, lo que le permite iniciar sesión en todas las aplicaciones web. También tiene la ventaja de no obligar a los usuarios a mantener (y potencialmente reutilizar) las contraseñas de cada aplicación web a la que necesiten acceder, ni exponer las contraseñas a esas aplicaciones web.

# Prerequisites

#### Requirements

Cisco recomienda que tenga conocimiento sobre estos temas:

- Comprensión básica de Firepower Management Center
- Comprensión básica del inicio de sesión único

#### **Componentes Utilizados**

La información que contiene este documento se basa en estas versiones de software:

- Cisco Firepower Management Center (FMC) versión 6.7.0
- Azure IdP

The information in this document was created from the devices in a specific lab environment. All of the devices used in this document started with a cleared (default) configuration. Si tiene una red en vivo, asegúrese de entender el posible impacto de cualquier comando.

## Antecedentes

#### **Terminologías SAML**

La configuración para SAML debe realizarse en dos lugares: en el IdP y en el SP. El IdP debe configurarse para que sepa dónde y cómo enviar a los usuarios cuando deseen iniciar sesión en un SP específico. El SP necesita configurarse para saber que puede confiar en las afirmaciones SAML firmadas por el IdP.

Definición de algunos términos que son fundamentales para SAML:

- Proveedor de identidad (IdP): herramienta o servicio de software (a menudo visualizado por una página de inicio de sesión o panel) que realiza la autenticación; verifica el nombre de usuario y las contraseñas, verifica el estado de la cuenta, invoca dos factores, etc.
- Proveedor de servicios (SP): aplicación web en la que el usuario intenta obtener acceso.
- Afirmación SAML: mensaje que afirma la identidad de un usuario y, a menudo, otros atributos, que se envía a través de HTTP a través de las redirecciones del explorador.

#### Configuración de IdP

El SP proporciona las especificaciones para una afirmación SAML, lo que debe contener y cómo debe formatearse, y las establece en el IdP.

- EntityID: nombre global único para el SP. Los formatos varían, pero cada vez es más común ver este valor formateado como URL.
   Ejemplo: <a href="https://<FQDN-or-IPaddress>/saml/metadata>">https://<FQDN-or-IPaddress>/saml/metadata></a>
- Validador del servicio de consumidor de afirmación (ACS): medida de seguridad en forma de expresión regular (regex) que garantiza que la afirmación SAML se envía al ACS correcto. Esto sólo se aplica durante los inicios de sesión iniciados por SP donde la solicitud SAML contiene una ubicación ACS, por lo que este validador ACS garantizaría que la ubicación ACS proporcionada por la solicitud SAML es legítima.
   Ejemplo: https://<FQDN-or-IPaddress>/saml/acs
- Atributos: el número y el formato de los atributos pueden variar mucho. Normalmente hay al menos un atributo, el nameID, que suele ser el nombre de usuario del usuario que intenta

iniciar sesión.

• Algoritmo de firma SAML - SHA-1 o SHA-256. Menos comúnmente SHA-384 o SHA-512. Este algoritmo se utiliza junto con el certificado X.509 se menciona aquí.

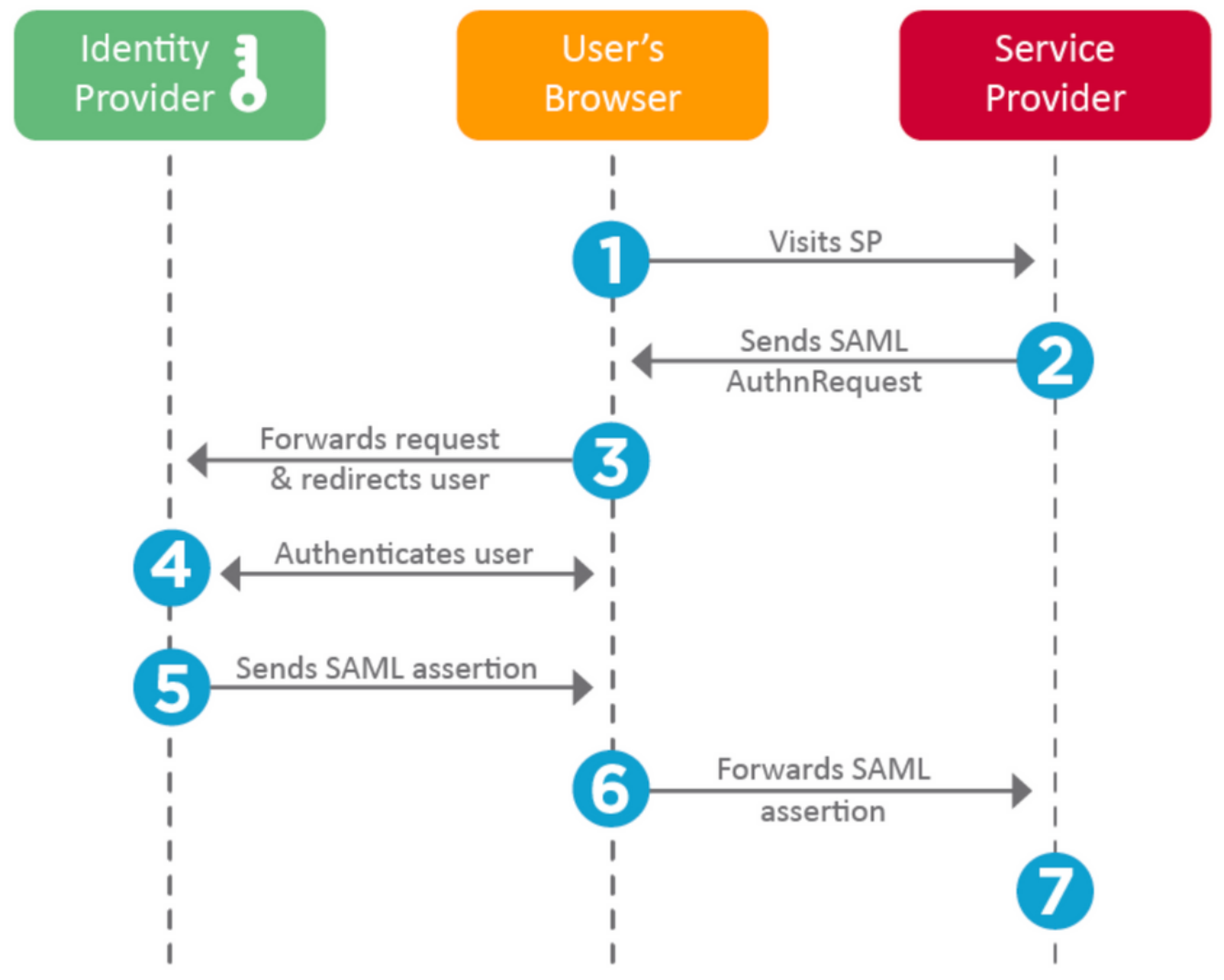

#### Configuración SP

A la inversa de la sección anterior, esta sección habla de la información proporcionada por el IdP y establecida en el SP.

- URL del emisor: identificador único del IdP. Formateado como una URL que contiene información sobre el IdP para que el SP pueda validar que las afirmaciones SAML que recibe se emitan del IdP correcto.
   Ejemplo: <saml:Emisor <u>https://sts.windows.net/0djgedfasklf-sfadsj123fsdv-c80d8aa/</u> >
- URL de inicio de sesión del proveedor de servicios/punto final SSO de SAML: un punto final de IdP que inicia la autenticación cuando el SP lo redirige aquí con una solicitud SAML. Ejemplo: https://login.microsoftonline.com/023480840129412-824812/saml2
- Extremo SAML SLO (Single Log-out) Un punto final de IdP que cierra su sesión de IdP cuando el SP lo redirige aquí, normalmente después de **cerrar sesión** se hace clic en él. Ejemplo: https://access.wristbandtent.com/logout

#### SAML en FMC

La función SSO de FMC se introduce a partir de la versión 6.7. La nueva función simplifica la autorización de FMC (RBAC), ya que asigna la información existente a las funciones de FMC. Se aplica a todos los usuarios de la interfaz de usuario de FMC y a las funciones de FMC. Por ahora, admite la especificación SAML 2.0 y estos IDP soportados

- OKTA
- OneLogin
- PingID
- Azure AD
- Otros (Cualquier IDP que cumpla con SAML 2.0)

#### Limitaciones y advertencias

- SSO sólo se puede configurar para el dominio global.
- Los FMC en el par HA necesitan una configuración individual.
- Sólo los administradores locales/AD pueden configurar el inicio de sesión único.
- SSO iniciado desde Idp no se soporta.

# Configurar

## Configuración en el proveedor de identidad

Paso 1. Inicie sesión en Microsoft Azure. Vaya a Azure Active Directory > Enterprise Application.

| Home >                                           |                                                     |
|--------------------------------------------------|-----------------------------------------------------|
| Default Directory   C     Azure Active Directory | Overview                                            |
| *                                                | 🐵 Switch tenant 📋 Delete tenant 🕂 Create            |
| i Overview                                       |                                                     |
| 💅 Getting started                                |                                                     |
| Market Preview hub                               | 1 Azure Active Directory can help you enable remote |
| X Diagnose and solve problems                    | Default Directory                                   |
| Manage                                           | Search your tenant                                  |
| 🚨 Users                                          |                                                     |
| A Groups                                         | Tenant information                                  |
| External Identities                              | Your role                                           |
| Roles and administrators                         | Global administrator More info                      |
| Administrative units (Preview)                   | License                                             |
| Enterprise applications                          | Azure AD Free Tenant ID                             |

• Paso 2. Cree **Nueva aplicación** en Aplicación no-Galería, como se muestra en esta imagen. Home > Default Directory > Enterprise applications | All applications > Add an application >

## Add your own application

| Name * 🕕       |   |
|----------------|---|
| Firepower Test | ~ |

Once you decide on a name for your new application, click the "Add" button below and we'll walk you through some simple configuration steps to get the application working.

Supports: ① SAML-based single sign-on Learn more Automatic User Provisioning with SCIM Learn more Password-based single sign-on Learn more

Paso 3. Edite la Aplicación que se creó y navegue hasta **Configurar inicio de sesión único > SAML**, como se muestra en esta imagen.

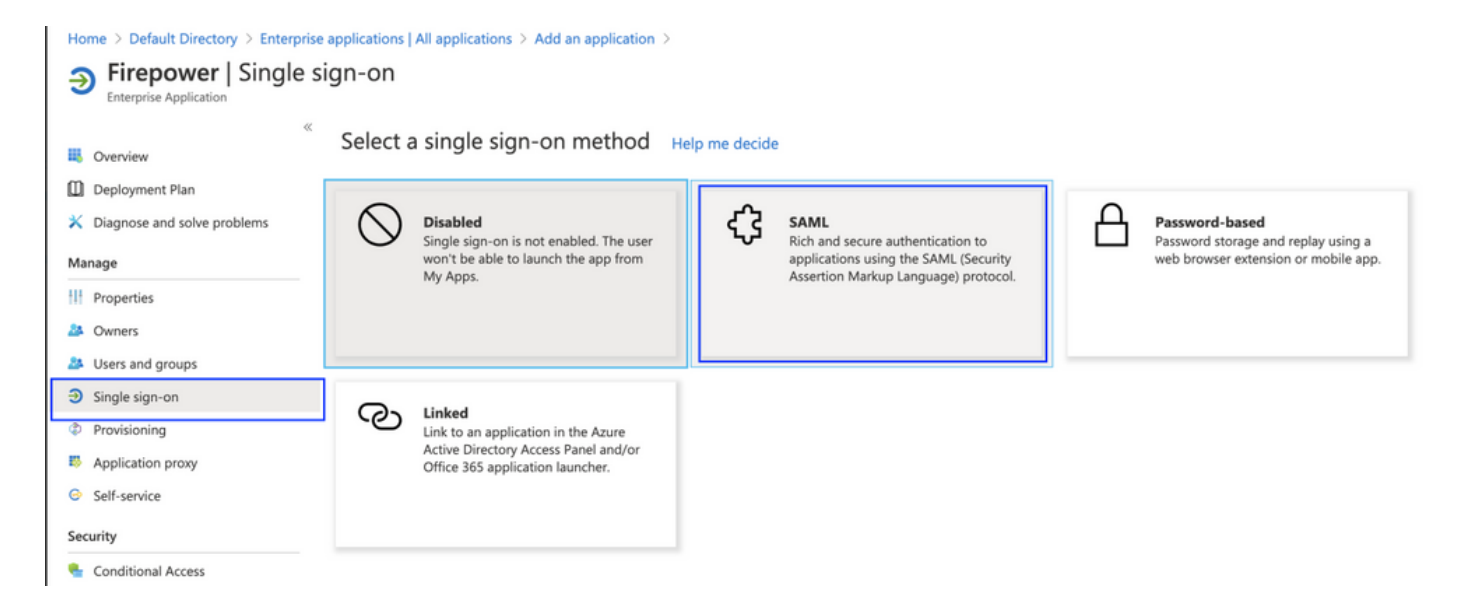

Paso 4. Edite la configuración básica de SAML y proporcione los detalles de FMC :

- URL de FMC: <u>https://<FMC-FQDN-or-IPaddress></u>
- Identificador (ID de entidad): https://<FMC-FQDN-or-IPaddress>/saml/metadata
- URL de respuesta: https://<FMC-FQDN-or-IPaddress>/saml/acs
- URL de inicio de sesión: /https://<FMC-QDN-or-IPaddress>/samI/acs

## • RelayState:/ui/login

|                               | ≪ <u></u> τυ                                                         | Jpload metadata file 🏾 🏷 Change single sign-on                       | mode 📁 Test this application 🛛 🛇 Got feedback?                        |        |  |  |  |  |
|-------------------------------|----------------------------------------------------------------------|----------------------------------------------------------------------|-----------------------------------------------------------------------|--------|--|--|--|--|
| Sverview                      | Read the configuration guide 💣 for help integrating Cisco-Firepower. |                                                                      |                                                                       |        |  |  |  |  |
| Deployment Plan               | 0                                                                    |                                                                      |                                                                       |        |  |  |  |  |
| V Diagnose and solve problems |                                                                      | Basic SAML Configuration                                             |                                                                       | 🖉 Edit |  |  |  |  |
| lanage                        |                                                                      | Identifier (Entity ID)<br>Reply URL (Assertion Consumer Service URL) | https://10.106.46.191/saml/metadata<br>https://10.106.46.191/saml/acs |        |  |  |  |  |
| Properties                    |                                                                      | Sign on URL                                                          | https://10.106.46.191/saml/acs                                        |        |  |  |  |  |
| riopenies                     |                                                                      | Relay State                                                          | /ui/login                                                             |        |  |  |  |  |
| Owners                        |                                                                      | Logout Url                                                           | Optional                                                              |        |  |  |  |  |
| Users and groups              |                                                                      |                                                                      |                                                                       |        |  |  |  |  |
| Single sign-on                | 2                                                                    | User Attributes & Claims                                             |                                                                       | 🖉 Edit |  |  |  |  |
| Provisioning                  |                                                                      | givenname                                                            | user.givenname                                                        |        |  |  |  |  |
| Application provy             |                                                                      | surname                                                              | user.surname                                                          |        |  |  |  |  |
| Application proxy             |                                                                      | emailaddress                                                         | user.mail                                                             |        |  |  |  |  |
| Self-service                  |                                                                      | name                                                                 | user.userprincipalname                                                |        |  |  |  |  |
| curity                        |                                                                      | Unique User Identifier                                               | user.userprincipalname                                                |        |  |  |  |  |
| curry                         |                                                                      | Group                                                                | user.groups                                                           |        |  |  |  |  |
| Conditional Access            |                                                                      |                                                                      |                                                                       |        |  |  |  |  |
| Permissions                   |                                                                      |                                                                      |                                                                       |        |  |  |  |  |
| Tologia                       | •                                                                    | SAML Signing Certificate                                             |                                                                       | 🖉 Edit |  |  |  |  |
| loken encryption              |                                                                      | Chatus                                                               | Activo                                                                |        |  |  |  |  |
| tivity                        |                                                                      | Thumbprint                                                           | Active                                                                |        |  |  |  |  |
|                               |                                                                      | Expiration                                                           |                                                                       |        |  |  |  |  |
| Sign-ins                      |                                                                      | Notification Email                                                   |                                                                       |        |  |  |  |  |
| Usage & insights (Preview)    |                                                                      | App Federation Metadata Url                                          | https://login.microsoftonline.com/0f03f72e-db12                       |        |  |  |  |  |
| Audit logs                    |                                                                      | Certificate (Base64)                                                 | Download                                                              |        |  |  |  |  |
| Audit logs                    |                                                                      | Certificate (Raw)                                                    | Download                                                              |        |  |  |  |  |
| Provisioning logs (Preview)   |                                                                      | Federation Metadata XML                                              | Download                                                              |        |  |  |  |  |
|                               |                                                                      | L                                                                    |                                                                       |        |  |  |  |  |

Mantenga el resto como valor predeterminado. Esto se analiza más a fondo para el acceso basado en roles.

Esto marca el final de la configuración del proveedor de identidad. Descargue el archivo XML de metadatos de federación que se utilizará para la configuración de FMC.

#### Configuración en Firepower Management Center

Paso 1. Inicie sesión en FMC, navegue hasta **Settings > Users > Single Sign-On** y Enable SSO. Seleccione **Azure** como Provider.

| cisco | Firepower Ma<br>System / Users / S | anagement Center        | Overview     | Analysis                                                  | Policies                       | Devices                                                               | Objects                                               | AMP                           | Intelligence |      |
|-------|------------------------------------|-------------------------|--------------|-----------------------------------------------------------|--------------------------------|-----------------------------------------------------------------------|-------------------------------------------------------|-------------------------------|--------------|------|
| Users | User Roles                         | External Authentication | Single Sign- | On                                                        |                                |                                                                       |                                                       |                               |              |      |
|       |                                    |                         |              |                                                           | Sing<br>Conf<br>Ident<br>https | le Sign-Or<br>guration Detail<br>ity Provider Sir<br>://login.microso | n (SSO) C<br>s /<br>ngle Sign-On I<br>ftonline.com/01 | Onfigura<br>URL<br>103f72e-db | ation        |      |
|       |                                    |                         |              | Select FI                                                 | MC SAML F                      | Provider                                                              |                                                       |                               |              | • ×  |
|       |                                    |                         |              | Select the S<br>Okta<br>OneLa<br>Azure<br>PingII<br>Other | SAML provide                   | r to authenticat                                                      | te SSO users                                          | for the FM0                   | 2:           |      |
|       |                                    |                         |              | Step 1 of 3                                               |                                |                                                                       |                                                       |                               |              | Next |

Paso 2. Cargue el archivo XML descargado de Azure aquí. Rellena automáticamente todos los detalles necesarios.

|                                                                | Single Sign-On (SSO) Configuration                                                                                                    |                 |  |
|----------------------------------------------------------------|----------------------------------------------------------------------------------------------------|-----------------|--|
|                                                                | Configuration Details 🖌<br>Identity Provider Single Sign-On URL                                                                                               |                 |  |
| Configure A                                                    | zure Metadata                                                                                                    | 0 ×             |  |
| Configure the F<br>required fields f<br>Manual Co<br>Upload XM | MC to work with your Azure IdP by selecting one of the following two op<br>for your SSO manually, or upload the XML metadata file.<br>onfiguration<br>ML File | tions: Fill out |  |
| creder                                                         | ntials.                                                                                                    |                 |  |
| Step 2 of 3                                                    | Back                                                                                                    | Next            |  |

Paso 3. Verifique la configuración y haga clic en Guardar, como se muestra en esta imagen.

| Verify Azure Metadata                                                                                                    | 0 ×    |  |
|----------------------------------------------------------------------------------------------------|--------|--|
| Test the Azure metadata by clicking the <b>Test Configuration</b> button on the <b>System / Users / S</b><br><b>Sign-On</b> page after you save.)<br>Identity Provider Single Sign-On URL | Single |  |
| Identity Provider Issuer                                                                                                    |        |  |
| X.509 Certificate                                                                                                    |        |  |
|                                                                                                    |        |  |
| Step 3 of 3 Back                                                                                                    | Save   |  |

## Configuración avanzada - RBAC con Azure

Para utilizar varios tipos de funciones para asignar a las funciones de FMC: debe editar el

manifiesto de aplicación en Azure para asignar valores a las funciones. De forma predeterminada, las funciones tienen el valor Null.

Paso 1. Navegue hasta la Aplicación que se crea y haga clic en Inicio de sesión único.

Home > Default Directory | App registrations > **Cisco-Firepower** \$ 🔟 Delete 🌐 Endpoints Search (Cmd+/) << Overview Display name : Cisco-Firepower Application (client) ID : Quickstart 22 Directory (tenant) ID : Integration assistant (preview) Object ID Manage Branding Starting June 30th, 2020 we will no longer add any new features to Azure Active Directory Authentic Authentication updates. Applications will need to be upgraded to Microsoft Authentication Library (MSAL) and Mic Certificates & secrets Token configuration Call APIs API permissions **---**Expose an API Owners Roles and administrators (Preview) Manifest Build more powerful apps with rich user and business data from Microsoft services and your own company's data Support + Troubleshooting sources. Þ Troubleshooting **View API permissions** New support request

Paso 2. Edite los atributos de usuario y las reclamaciones. Agregar una nueva reclamación con el nombre: **roles** y seleccione el valor como **user.assignedroles**.

Home > Default Directory > Enterprise applications | All applications > Cisco-Firepower | Single sign-on > SAML-based Sign-on >

## **User Attributes & Claims**

| + Add new claim + Add a group claim $\equiv$ Columns                                                                                                    |                                                                                             |              |
|----------------------------------------------------------------------------------------------------|---------------------------------------------------------------------------------------------|--------------|
|                                                                                                    |                                                                                             |              |
| Required claim                                                                                                    |                                                                                             |              |
| Claim name                                                                                                    | Value                                                                                       |              |
| Unique User Identifier (Name ID)                                                                                                    | user.userprincipalname [nameid-for                                                          |              |
| Additional claims                                                                                                    |                                                                                             |              |
| Claim name                                                                                                    | Value                                                                                       |              |
|                                                                                                    |                                                                                             |              |
| http://schemas.xmlsoap.org/ws/2005/05/identity/claims/emailaddress                                                                                                    | user.mail                                                                                   | •••          |
| http://schemas.xmlsoap.org/ws/2005/05/identity/claims/emailaddress<br>http://schemas.xmlsoap.org/ws/2005/05/identity/claims/givenname                                                                                                    | user.givenname                                                                              | •••          |
| http://schemas.xmlsoap.org/ws/2005/05/identity/claims/emailaddress<br>http://schemas.xmlsoap.org/ws/2005/05/identity/claims/givenname<br>http://schemas.xmlsoap.org/ws/2005/05/identity/claims/name                                                                                                    | user.mail<br>user.givenname<br>user.userprincipalname                                       | ••••         |
| http://schemas.xmlsoap.org/ws/2005/05/identity/claims/emailaddress         http://schemas.xmlsoap.org/ws/2005/05/identity/claims/givenname         http://schemas.xmlsoap.org/ws/2005/05/identity/claims/name         http://schemas.xmlsoap.org/ws/2005/05/identity/claims/name         http://schemas.xmlsoap.org/ws/2005/05/identity/claims/name | user.mail<br>user.givenname<br>user.userprincipalname<br>user.surname                       | ••••         |
| http://schemas.xmlsoap.org/ws/2005/05/identity/claims/emailaddress<br>http://schemas.xmlsoap.org/ws/2005/05/identity/claims/givenname<br>http://schemas.xmlsoap.org/ws/2005/05/identity/claims/name<br>http://schemas.xmlsoap.org/ws/2005/05/identity/claims/surname<br>roles                                                                       | user.mail<br>user.givenname<br>user.userprincipalname<br>user.surname<br>user.assignedroles | ····<br>···· |

Paso 3. Vaya a **<Application-Name> > Manifest**. Editar el manifiesto. El archivo está en formato JSON y hay un usuario predeterminado disponible para copiar. Por ejemplo, aquí se crean 2 roles: Usuario y analista.

#### Home > Default Directory | App registrations >

| () Cisco-Fir                       | epower   N        | lanifes  | t ☆      |                                                                               |
|------------------------------------|-------------------|----------|----------|-------------------------------------------------------------------------------|
| ✓ Search (Cmd+/)                   | «                 | 🖫 Sav    | e X D    | Discard 🕇 Upload 🚽 Download 🛛 🛇 Got feedback?                                 |
| Noverview                          |                   | The edit | or below | allows you to update this application by directly modifying its JSON represer |
| Ouickstart                         |                   |          |          |                                                                               |
| quienestaire                       | [                 | 1 {      |          |                                                                               |
| 💉 Integration assista              | nt (preview)      | 2        | "id"     | "00f52e49-10a0-4580-920f-98aa41d58f6f",                                       |
|                                    |                   | 3        | "acce    | eptMappedClaims": null,                                                       |
| Manage                             |                   | 4        | "acce    | essTokenAcceptedVersion": null,                                               |
|                                    |                   | 5        | "add]    | [ns": [],                                                                     |
| Branding                           |                   | 6        | "allo    | wPublicClient": false,                                                        |
| Authentication                     |                   | 7        | "app]    | <pre>[d": "51dcc017-6730-41ee-b5cd-4e5c380d85c3",</pre>                       |
| <ul> <li>Authentication</li> </ul> |                   | 8        | "appF    | Roles": [                                                                     |
| 📍 Certificates & secre             | ets               | 9        |          | [                                                                             |
|                                    |                   | 10       |          | "allowedMemberTypes": [                                                       |
| Token configuratio                 | n                 | 11       |          | "User"                                                                        |
|                                    |                   | 12       |          | 1,                                                                            |
| API permissions                    |                   | 13       |          | "description": "Analyst",                                                     |
| Expose an API                      |                   | 14       |          | "displayName": "Analyst",                                                     |
|                                    |                   | 15       |          | 10: 10014509-C500-4590-9800-58280010151 ,                                     |
| Owners                             |                   | 10       |          | "lang": null                                                                  |
|                                    |                   | 18       |          | "origin": "Application"                                                       |
| Roles and administ                 | trators (Preview) | 19       |          | "value": "Analyst-1"                                                          |
| 0 Manifest                         |                   | 20       | 1        |                                                                               |
|                                    |                   | 21       | -        | (                                                                             |
| Support + Troublesho               | otina             | 22       |          | "allowedMemberTypes": [                                                       |
|                                    |                   | 23       |          | "User"                                                                        |
| Troubleshooting                    |                   | 24       |          | 1,                                                                            |
|                                    |                   | 25       |          | "description": "User",                                                        |
| New support reque                  | est               | 26       |          | "displayName": "User",                                                        |
|                                    |                   | 27       |          | "id": "18d14569-c3bd-439b-9a66-3a2aee01d14f",                                 |
|                                    |                   | 28       |          | "isEnabled": true,                                                            |
|                                    |                   | 29       |          | "lang": null,                                                                 |
|                                    |                   | 30       |          | "origin": "Application",                                                      |
|                                    |                   | 31       |          | "value": "User-1"                                                             |
|                                    |                   | 32       | 3        | t,                                                                            |

Paso 4. Vaya a **<Application-Name> > Users and Groups**. Edite el usuario y asigne las funciones recién creadas, como se muestra en esta imagen.

| Edit Assignment       | Only a single role can be selected |
|-----------------------|------------------------------------|
| Pefault Directory     | P Enter role name to filter items  |
| Users 1 user selected | Analyst                            |
| Select a role         | User                               |
|                       |                                    |
|                       |                                    |
|                       |                                    |
|                       |                                    |
|                       |                                    |
|                       |                                    |
|                       |                                    |
|                       |                                    |

Paso 4. Inicie sesión en FMC y edite la configuración avanzada en SSO. Para: Atributo de miembro de grupo: aasigne el **nombre de visualización** que ha proporcionado en el manifiesto de aplicación a las funciones.

| <ul> <li>Advanced Configuration (Role Mapping)</li> </ul> |               |  |  |  |  |
|-----------------------------------------------------------|---------------|--|--|--|--|
| Default User Role                                         | Administrator |  |  |  |  |
| Group Member Attribute                                    | roles         |  |  |  |  |
|                                                           |               |  |  |  |  |
| Access Admin                                              |               |  |  |  |  |
| Administrator                                             |               |  |  |  |  |
| Discovery Admin                                           |               |  |  |  |  |
| External Database User                                    |               |  |  |  |  |
| Intrusion Admin                                           |               |  |  |  |  |
| Maintenance User                                          |               |  |  |  |  |
| Network Admin                                             | User          |  |  |  |  |
| Security Analyst                                          |               |  |  |  |  |
| Security Analyst (Read Only)                              | Analyst       |  |  |  |  |
| Security Approver                                         |               |  |  |  |  |
| Threat Intelligence Director (TID) User                   |               |  |  |  |  |

Una vez hecho esto, debe poder iniciar sesión en su función designada.

# Verificación

Paso 1. Acceda a la URL de FMC desde su navegador: https://<FMC URL>. Haga clic en **Inicio de sesión único**, como se muestra en esta imagen.

|          | ·· ··· ··<br>cisco       |
|----------|--------------------------|
| Fir      | epower                   |
|          | Center                   |
| Usernam  | le                       |
| Password | d                        |
|          | Single Sign-On<br>Log In |

Se le redirige a la página de inicio de sesión de Microsoft y el inicio de sesión correcto devolverá la página predeterminada de FMC.

Paso 2. En FMC, navegue hasta **System > Users** para ver el usuario SSO agregado a la base de datos.

| test1@shbharticisco.onmicrosoft.com    | Security Analyst | External (SSO) |
|----------------------------------------|------------------|----------------|
| test2guy@shbharticisco.onmicrosoft.com | Administrator    | External (SSO) |

## Troubleshoot

Verifique la autenticación SAML y este es el flujo de trabajo que consigue para una autorización exitosa (Esta imagen es de un entorno de laboratorio) :

## Registros SAML del explorador

| GET  | https://10.106.46.191/sso/saml/login                                                                                                    |
|------|----------------------------------------------------------------------------------------------------|
| GET  | https://login.microsoftonline.com/0f03f72e-db12-496d-89b5-4ab9fc80d8aa/saml2?RelayState=7_ni-J1fNA5sEeVvoAuhcvtH6CWKjxwyGhhxJpArDjKAFMbK-wvJ2RSP&SAMLiSAML |
| GET  | https://login.live.com/Me.htm?v=3                                                                                                    |
| POST | https://login.microsoftonline.com/common/GetCredentialType?mkt=en-US                                                                                       |
| POST | https://login.microsoftonline.com/0f03f72e-db12-496d-89b5-4ab9fc80d8aa/login                                                                               |
| GET  | https://login.live.com/Me.htm?v=3                                                                                                    |
| POST | https://login.microsoftonline.com/kmsi                                                                                                    |
| POST | https://10.106.46.191/sami/acs SAML                                                                                                    |
| GET  | https://login.microsoftonline.com/favicon.ico                                                                                                    |
| GET  | https://10.106.46.191/sso/saml/login                                                                                                    |
| GET  | https://10.106.46.191/ui/login                                                                                                    |
| POST | https://10.106.46.191/auth/login                                                                                                    |

#### Registros SAML de FMC

Verifique los registros SAML en FMC en /var/log/auth-daemon.log

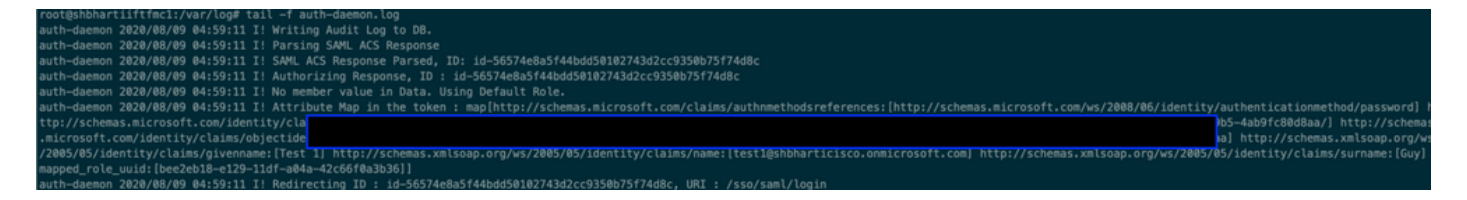